How to Change Registered Mobile Number or Email Address <u>ご登録携帯電話番号/Eメールアドレスの変更方法</u>

※すでにご利用の携帯番号が変わってしまっていて、OTP ジェネレーターにも登録されていない、又はログ インできない場合はユーザーID の削除が必要となります。ジャパンヘルプデスクへお問合せください。

### STEP 1

ホーム画面から「Profile Settings」>「Customer Information」>「Update Customer Information」の順にクリック

| NAVIGATE             |                                                  |  |
|----------------------|--------------------------------------------------|--|
| My Accounts          | >                                                |  |
| Send Money           | >                                                |  |
| Pay Bills and Reload | >                                                |  |
| Enrollment           | >                                                |  |
| More Services        | * BACK                                           |  |
| Profile Settings     | > Choose an option: Customer Information         |  |
|                      | Password Maintenance View Customer Information   |  |
|                      | Customer Information Update Customer Information |  |
|                      | Messages Personalize My Home                     |  |

## STEP 2

「Mobile Number/Email Address」をチェックし、「New Value」の欄に新しい電話番号又は Eメールアドレスを入力

| 記入内容に相違がないか再度確認後「Submit」をクリック |   |
|-------------------------------|---|
|                               | - |

| Existing Value     New Value       Mobile Number     0917     ● 合新携帯電話番号を記入       ● E-mail Address<br>Alternate E-mail     ● email Address     ● email Address       Alternate E-mail     ● email Address     ● email Address       Alternate E-mail     ● email Address     ● email Address       Alternate E-mail     ● email Address     ● email Address       Alternate E-mail     ● email Address     ● email Address       Alternate E-mail     ● email Address     ● email Address       Alternate E-mail     ● email Address     ● email Address       Alternate E-mail     ● email Address     ● email Address       Alternate E-mail     ● email Address     ● email Address       Alternate E-mail     ● email Address     ● email Address       Alternate E-mail     ● email Address     ● email Address       Alternate E-mail     ● email Address     ● email Address       For clients with enrolled credit cards only and those residing abroad, please call BDO Customer Contact Center to update your information.     ■ | Customer Information                                                                                                    |                                                        |                                |  |  |  |  |
|----------------------------------------------------------------------------------------------------|----------------------------------------------------------------------------------------------------|--------------------------------------------------------|--------------------------------|--|--|--|--|
| <ul> <li>Existing Value</li> <li>Mobile Number</li> <li>0917</li> <li>E-mail Address<br/>Alternate E-mail</li> <li>@gmail.com</li> <li>ATM activation is required for this request. If you do not have an ATM card, please visit your branch to request for one.</li> <li>For clients with enrolled credit cards only and those residing abroad, please call BDO Customer Contact Center to update your information.</li> </ul>                                                                                                    |                                                                                                    |                                                        |                                |  |  |  |  |
| <ul> <li>Mobile Number 0917</li> <li>E-mail Address<br/>Alternate E-mail</li> <li>ATM activation is required for this request. If you do not have an ATM card, please visit your branch to request for one.</li> <li>For clients with enrolled credit cards only and those residing abroad, please call BDO Customer Contact Center to update your information.</li> <li>This request will also update your Credit Card information.</li> </ul>                                                                                                    |                                                                                                    | Existing Value                                         | New Value                      |  |  |  |  |
| □ E-mail Address<br>Alternate E-mail @gmail.com ←新Eメールアドレスを記入<br>ATM activation is required for this request. If you do not have an ATM card, please visit your branch to request for one.<br>For clients with enrolled credit cards only and those residing abroad, please call BDO Customer Contact Center to update your information.<br>This request will also update your Credit Card information.                                                                                                    | O Mobile Number                                                                                                    | 0917                                                   | ←新携帯電話番号を記入                    |  |  |  |  |
| ○ E-mail Address<br>Alternate E-mail @gmail.com ●新Eメールアドレスを記入 ATM activation is required for this request. If you do not have an ATM card, please visit your branch to request for one. For clients with enrolled credit cards only and those residing abroad, please call BDO Customer Contact Center to update your information. This request will also update your Credit Card information.                                                                                                    |                                                                                                    |                                                        | Enable SMS Notification        |  |  |  |  |
| Alternate E-mail ATM activation is required for this request. If you do not have an ATM card, please visit your branch to request for one. For clients with enrolled credit cards only and those residing abroad, please call BDO Customer Contact Center to update your information. This request will also update your Credit Card information.                                                                                                    | ○ E-mail Address                                                                                                    | @gmail.com                                             | ←新Eメールアドレスを記入                  |  |  |  |  |
| ATM activation is required for this request. If you do not have an ATM card, please visit your branch to request for one.<br>For clients with enrolled credit cards only and those residing abroad, please call BDO Customer Contact Center to update your information.<br>This request will also update your Credit Card information.                                                                                                    | Alternate E-mail                                                                                                    | <u>egnan.com</u>                                       |                                |  |  |  |  |
| For clients with enrolled credit cards only and those residing abroad, please call BDO Customer Contact Center to update your information.<br>This request will also update your Credit Card information.                                                                                                    | ATM activation is required for this                                                                                                    | request If you do not have an ATM card, please visit y | your branch to request for one |  |  |  |  |
| This request will also update your Credit Card information.                                                                                                    | For clients with enrolled credit cards only and those residing abroad, please call BDO Customer Contact Center to update your information. |                                                        |                                |  |  |  |  |
|                                                                                                    | This request will also update your (                                                                                                    | Credit Card information.                               |                                |  |  |  |  |
| Back                                                                                                    |                                                                                                    | Back Submit                                            |                                |  |  |  |  |

※携帯電話番号のフォーマット - 国番号を入力し、携帯電話番号の先頭に付くゼロを除いた 番号をご記入ください。"+"記号等は不要です。(例:639xxxxxxxx または、0939xxxxxxx)

2020年9月現在

#### STEP 3

# 今回の手続きに関した情報が記載されますので、アクティベーションコードやリファレンス番号のメモをとってください。

| Welcome,<br>Your last login was May 10, 2020, 20:28:31                                                                                                    | GMT +8             | Go to >             |  |  |  |  |
|----------------------------------------------------------------------------------------------------|--------------------|---------------------|--|--|--|--|
| You have 0 invalid login attempt(s).                                                                                                    | こちらにリファレンス番号が記     | 載されますので、メモをとってください。 |  |  |  |  |
| Vou have successfully requested to update your profile with Reference Number Please go to any BDO ATM and select "Other Services""Activate Electronic Banking" then enter this ATM Activation Code: For clients with enrolled credit cards only and those residing abroad, Please call BDO Custome Contact Center to update your information. |                    |                     |  |  |  |  |
| Detail Summary                                                                                                    | こちらにアクテイベーションコードが記 | 載されますので、メモをとってください。 |  |  |  |  |
| Client Information                                                                                                    |                    |                     |  |  |  |  |
| User ID<br>Mobile Number Enable SMS Notification                                                                                                    |                    |                     |  |  |  |  |
| E-mail Address<br>Alternate E-mail                                                                                                    |                    |                     |  |  |  |  |
|                                                                                                    |                    |                     |  |  |  |  |
| Back Printable Version                                                                                                    |                    |                     |  |  |  |  |

## STEP 4

### アクティベーション方法

最寄の BDO ATM でアクティベーション手続きを行ってください。 ATM カードを挿入し、Other Services > Activate Electronic Banking > Enter Activation

Code の順に進み、6桁のアクティベーションコードを入力してください。

※フィリピン国外から変更を希望される場合、又はクレジットカードの登録のみされている場合 や ATM カードの付帯がない口座を持っている場合は、上記の ATM でのアクティベートができ ないため、ジャパンヘルプデスクにお電話ください。ご本人確認後に変更お手続きの流れやご 提出物等をご案内いたします。

2020年9月現在